# Epic 2019 Weekly Updates

July 15th, 2019

### In this issue

- \star 🛛 Timeline
- ★ New features
- ★ Sandbox access
- ★ Support info
- 🖈 Screenshots

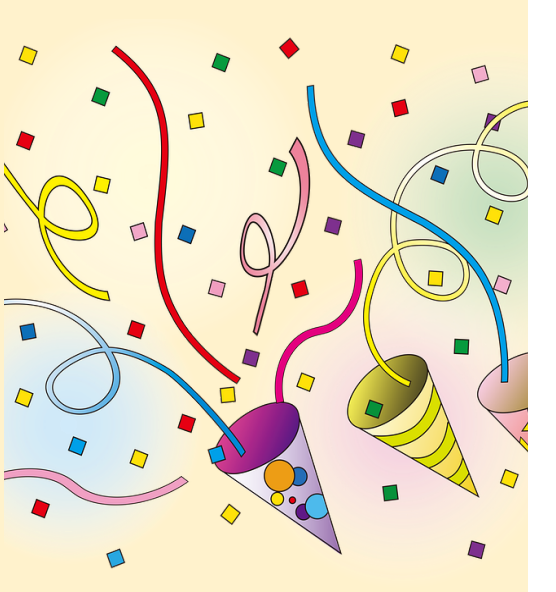

# MHS HealthConnect = Epic Update August 2019 #1 =-

### Timeline

#### **>** Oct 2018-June 2019

- Review, customization, and validation of Epic code for KPHC use
- User acceptance testing completed in June 2019

#### **>** Pre-8.09

- Education for SMEs (experts) and end-users
- Self-guided study in Sandbox
- 1:1 sessions with Julie, Tammy, Dr. Novoselsky
- Weekly newsletter (you are reading #1!)
- 8.09.2019 8pm anticipate partial downtime
  - No electronic orders or notes
  - May experience delays obtaining results

#### 08.10.2019 12:01-5am FULL DOWNTIME

- In-house and HI regional "Command center"
- Superuser RNs on each floor
- Dedicated phone line for physicians
- Epic still accessible via READ-ONLY environment

## Major new features Epic 2019

- Completely redone discharge med reconciliation for inpatients
- Single screen disposition for ED
- Redone notes layout, ability to sort/filter by service
- Avatar view of line/drains/wounds
- Global search (CTRL+Space) includes CareEverywhere data
- > Fuzzy matching for orders (tlyenol will find tylenol)
- > Ability to create user panels
- > Ability to **bookmark studies** for future reference
- Changes to smartphrase search
- New look and feels

#### Sandbox access

- 1. Login to Regional Application Portal as usual
  - On Kaiser computers, click on RAP icon
  - If using Citrix Receiver or Workspace, server address is <u>https://apps.kp.org</u>

#### **Contact Us**

**KP IT Help Desk** 

432-4100

KPHC Physician Lead Constantin Novoselsky cnovoselsky@gmail.com (646) 355-8542 Nurse Informatics team Julie Bello

866-4596

Tammy Apana

866-4594

https://apps.kp.org -Remote Epic Access https://808md.info-Informational portal for providers

| Role        | from ID         | to ID            |
|-------------|-----------------|------------------|
| Community   | mcipmd <b>1</b> | mcipmd <b>10</b> |
| ED          | mhsedmd1        | mhsedmd10        |
| Hospitalist | mz998101        | mz998110         |
| OB          | mhsobmd1        | mhsobmd10        |
| Outpatient  | mopmd1          | mopmd10          |
| Surgeon     | msurge1         | msurge5          |
| Anesthesia  | manes1          | manes10          |
| Oncologist  | m540401         | m540410          |
|             |                 |                  |
| PASSWORD    | train123        |                  |

#### 2. Open folder "HI SANDBOX"

- 3. Launch "Hyperspace HI SANDBOX 2019"
- 4. Login with SANDBOX username/password
- 5. **Find patients** under Available lists->Maui Memorial Medical Center->Units

#### What to test?

- Does initial screen appear familiar?
- □ Find **common information**, such as vitals, lab/imaging results, **I&O**, line/drains/wounds
- **Create a note**, create **addendum**
- Place/modify/discontinue few medication and non-med orders and ordersets
- Go through admission navigator
- Go through **discharge navigator** 
  - □ Reconcile inpatient and outpatient orders
  - Use discharge orderset in dc navigator
  - □ Choose pharmacy for e-prescribing
- Department-specific functions (Case requests, charge capture, EM Coding Tool, Procedure documentation etc)

#### Need 1:1 session? Have feedback/suggestions?

Contact Julie, Tammy, or Dr. Novoselsky

## SANDBOX login screen Login with username & password on the screen

- Find patients under
   "Available Lists" ->
   "Units"
- 4. Go through test scenarios
- 5. Provide feedback!

#### Welcome to Kaiser Permanente APPS Portal

#### NDC NATIONAL SERVICE CENTER

Login Information: Please click on your application icon and begin login to the application

Dev Applications Portal Test Applications Portal Training Applications Portal

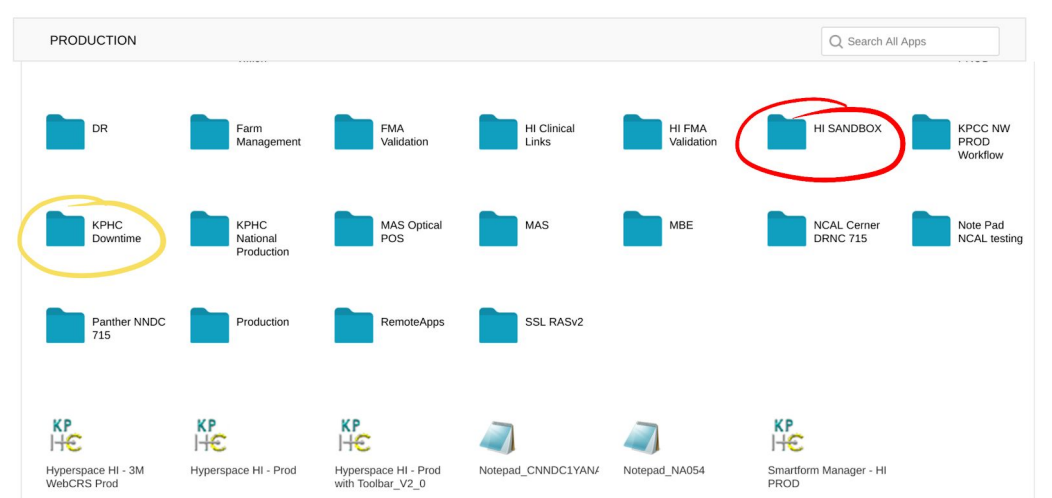

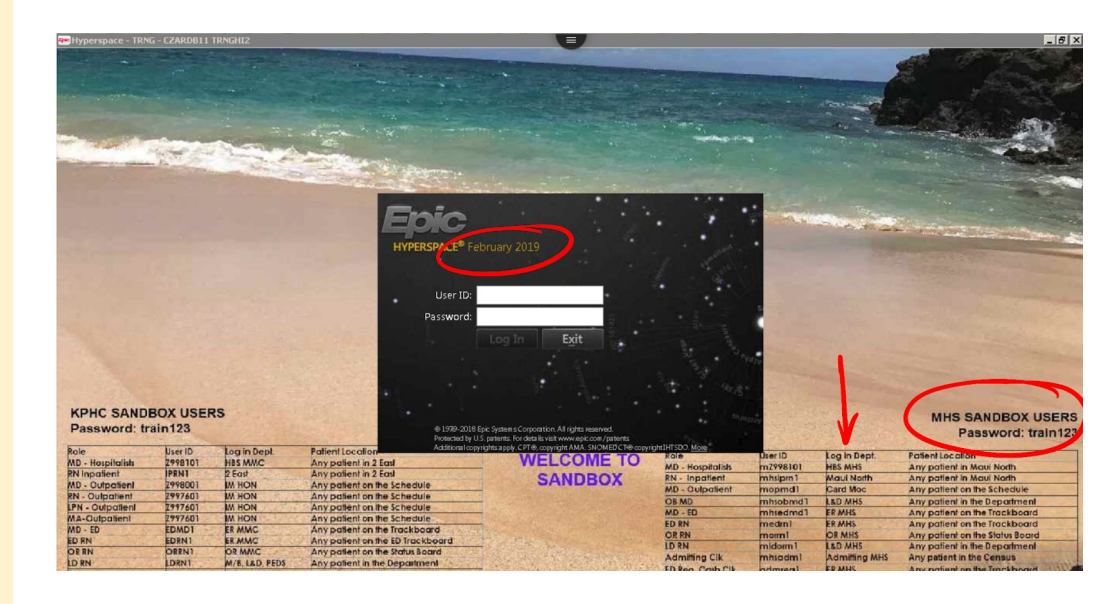

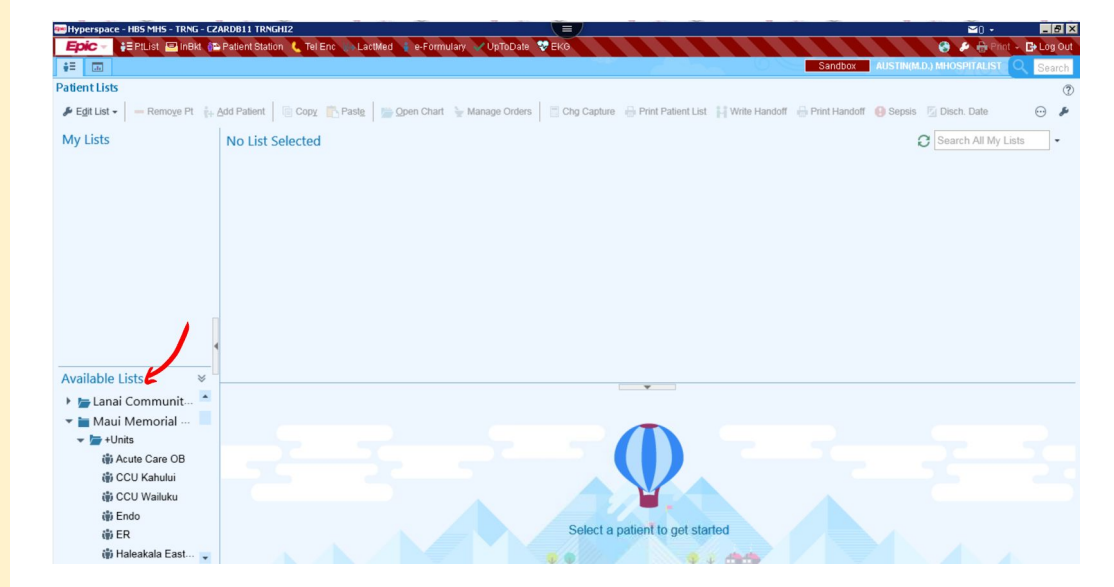